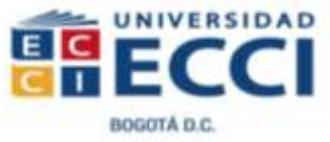

"Hay una fuerza motriz más poderosa que el vapor, la electricidad y la

energía atómica: la voluntad." Albert Einstein

## **GUIA PARA LABORATORIO VIRTUAL**

# EL CAMPO ELECTRICO (E): Análisis e interpretación para una distribución de cargas puntuales

1. OBJETIVO: Aplicar las propiedades de campo eléctrico debido a una distribución de cargas puntuales para contrastar y verificar procesos y conceptos mediante el empleo de una plataforma de simulación virtual. https://phet.colorado.edu/es/simulation/char ges-and-fields

Objetivos específicos:

Interpretar la representación de un campo eléctrico debido a una carga puntual.

Identificar y utilizar el principio de superposición de vectores para establecer la magnitud y dirección de campo eléctrico.

Establecer el valor de un Potencial eléctrico para una distribución de cargas puntuales

Reconocer y utilizar la interfaz virtual para realizar simulaciones y contrastar sus procesos teóricos en la estimación de un campo eléctrico.

2. EVALUACION: Elabora un informe escrito que contemple: a. Un mapa conceptual y dos situaciones problemicas relacionadas con la temática.

b. El análisis y solución de los problemas propuestos y su comparativo entre la solución teórica frente al desarrollo de aplicación virtual. c. Análisis y conclusiones del proceso comparativo.

d. Enviar el documento en formato PDF al correo institucional de la clase.

**3. Marco teórico:** Consultar los siguientes temas:

- Campo eléctrico
- Carga de prueba
- Fuerza eléctrica F<sub>e</sub>
- Líneas de campo eléctrico
- Potencial eléctrico debido a cargas puntuales.
- Superficie equipotencial

# 4. Recurso: El aplicativo permite descargar o trabajar en línea. En el siguiente enlace:

https://phet.colorado.edu/es/simulation/ charges-and-fields

Cargas y campos

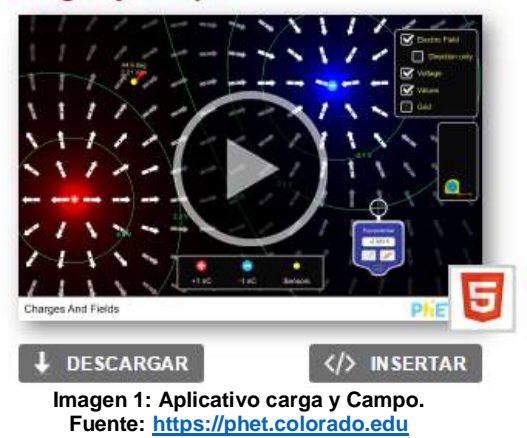

5. **Interfaz de usuario:** En el aplicativo se identifican los siguientes controles, ver imagen numero dos:

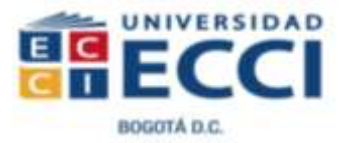

1. Visualizador de campo, líneas y vectores.

2. Instrumentos para simular la medida de la longitud y potencial eléctrico.

- 3. Herramienta para reiniciar el aplicativo.
- 4. cargas puntuales de magnitud 1nC.

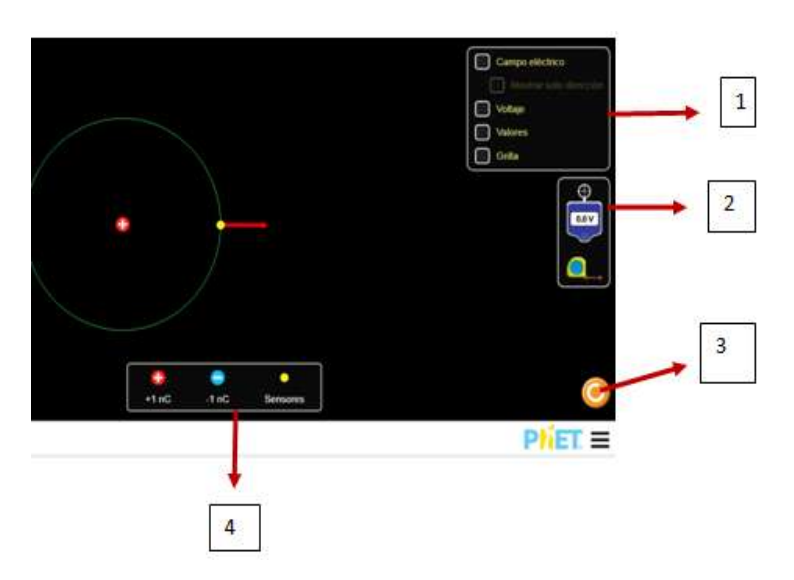

Imagen 2: Controles de la simulación "Carga y Campo" Fuente: Adaptación de la imagen en <u>https://phet.colorado.edu/es/simulation/charges-</u> and-fields

Para los siguientes problemas debe sustentar el desarrollo del proceso y contrastar los resultados mediante la simulación de la situación descrita.

6. Problema: Para una carga puntual de Q= +1nC ubique un punto alejado de dicha carga aproximadamente a unos 150 cm de esta

- Estime el valor de la intensidad de campo eléctrico y el potencial eléctrico.

- Compare y analice la situación mediante el uso de la simulación de las líneas de campo y el vector campo eléctrico. **7.Problema:** Para una configuración de cargas puntual como la descrita en la imagen No 3.

• A

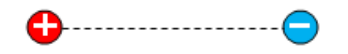

Imagen No 3: Distribución de dos cargas puntuales iguales Q=1nC. Fuente: Elaboración propia

Cual debe ser:

a. La magnitud y dirección del vector campo eléctrico en el punto A
b. La magnitud del potencial eléctrico para el punto A.

#### Asigna el valor de la carga y la distancia de separación según las opciones que ofrece el aplicativo

#### 8. Representa con la simulación, observa y registra el comportamiento para:

a. tres cargas positivas

b. Cuatro cargas dos positivas dos negativas.

c. Varias cargas en la configuración propuesta libremente.

#### Debe:

- Observar y registrar mediante pantallazos (*como la imagen numero 4*) el comportamiento de las líneas de campo, la intensidad de campo eléctrico y el valor del potencial eléctrico para algún punto.

- Comentar y describir los resultados obtenidos.

- Representar en cada situación pedida las superficies equipotenciales

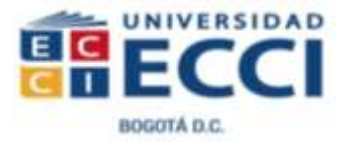

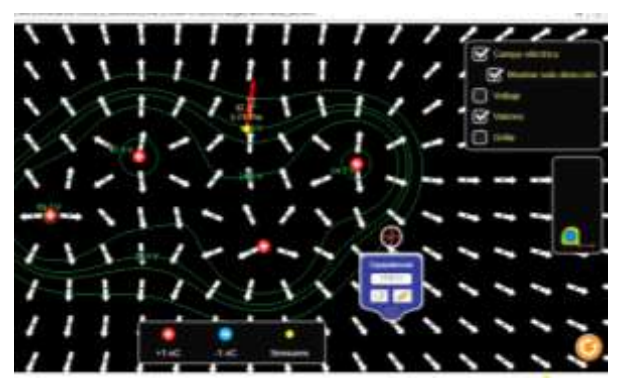

Imagen No 4: Simulación para representar las líneas de campo Eléctrico y superficies equipotenciales para cuatro cargas positivas Fuente: https://phet.colorado.edu

### 9. Recursos complementarios: Video 1: refuerzo conceptual <u>https://www.youtube.com/watch?</u> v=u6iJPE6c404

#### ¡Ahora a jugar con campo E!

Como parte del proceso de auto aprendizaje puede complementar sus ideas mediante el desarrollo del juego propuesto en el siguiente enlace: Hockey Eléctrico

https://phet.colorado.edu/es/simulation/lega cy/electric-hockey

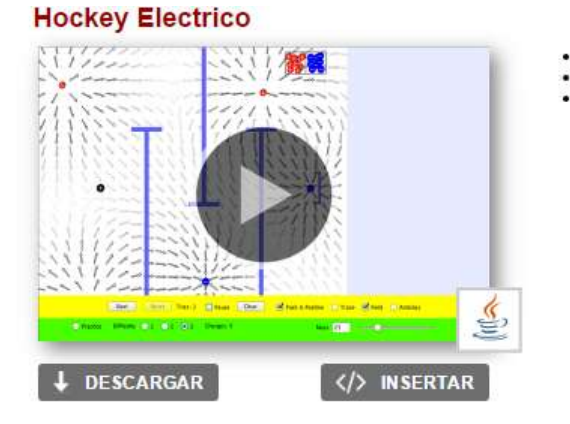

Imagen 5: Aplicativo Hockey Eléctrico Fuente: <u>https://phet.colorado.edu</u> Esta simulación permite reconocer como seria el comportamiento de una carga en interacción con un campo eléctrico.

#### 10. BIBLIOGRAFIA

**SEARS**, Francis W. Et ál. Física Universitaria. Volumen I. Pearson educación. México.

**SERWAY**, Raymond. Et ál. Física para ciencias e ingeniería con física moderna. Volumen 2. 7<sup>a</sup> edision. http://latinoamerica.cengage.com

**WILSON**, BUFFA. Física. 5a Edición, Pearson educación. México, 2003.

#### Web: https://phet.colorado.edu/es/

Plataforma en línea para diferentes aplicativos en diferentes campos de la ciencia.

#### Laboratorio Virtual Campo Eléctrico. MSc. Alexander Pérez García